## Scanner un document

Il est possible de scanner un document avec une imprimante grâce aux outils natifs de Windows.

Le synopsis est décrit ci-dessous et les images sur les pages suivantes illustrent ces propos.

Aller dans le « Panneau de configuration » puis :

- 1. Bluetooth et appareils
- 2. Imprimantes et scanners (Préférences et résolution des problèmes)
- 3. L'imprimante concernée (Brother MFC-J5730DW Printer)
- 4. Choisir le premier onglet "Paramètres du scanneur"
- 5. Choisir "Obtenir l'application Scanneur" si vous possédez déjà cette application il y aura "Ouvrir le scanneur" à cet emplacement et il est alors inutile de la réinstaller.
- 6. Le Windows Store s'ouvre sur l'application "Scanneur Windows", Cliquer sur "Obtenir"
- 7. Windows vous propose de vous connecter à votre compte Microsoft, dans l'exemple, nous choisissons "Ne pas me connecter"
- 8. Nous revenons sur la fenêtre précédente et l'installation est lancée
- 9. Microsoft Store vous demande alors de Lancer le Scanneur ou de l'épingler à la barre des tâches

Avec ce programme, il suffit d'appuyer sur l'icône « Numériser » après avoir sélectionné la source (plateau, chargeur), le type de fichier (jpeg, png, tiff, etc.) et le dossier de destination.

| $\leftarrow$ | Paramètres                                   | -                                                                                                  |      |
|--------------|----------------------------------------------|----------------------------------------------------------------------------------------------------|------|
| 2            | Christian Chassan<br>ch @                    | Bluetooth et appareils                                                                             |      |
| Rec          | nercher un paramètre Q                       |                                                                                                    |      |
|              | Accueil<br>Système                           | Lenovo Bluetooth Mouse<br>• Connecté Ajouter l'appareil                                            |      |
| 8            | Bluetooth et appareils                       | 50% •                                                                                              |      |
| /            | Personnalisation                             | Afficher d'autres périphériques                                                                    |      |
|              | Applications                                 | Bluetooth<br>Détectable sous le nom « CHRISTIAN » Activé                                           |      |
| •            | Comptes                                      |                                                                                                    |      |
| •            | Heure et langue<br>Jeux                      | Périphériques<br>Souris, clavier, stylet, audio, écrans et<br>stations d'accueil, autres appareils | il > |
| <b>*</b>     | Accessibilité<br>Confidentialité et sécurité | Imprimantes et scanners     Préférences et résolution des problèmes                                | 2 >  |
| 3            | Windows Update                               | Appareils mobiles     Accédez instantanément à vos appareils mobiles depuis votre PC               | >    |
|              |                                              | Caméras     Caméras connectées et paramètres d'image par défaut                                    | >    |

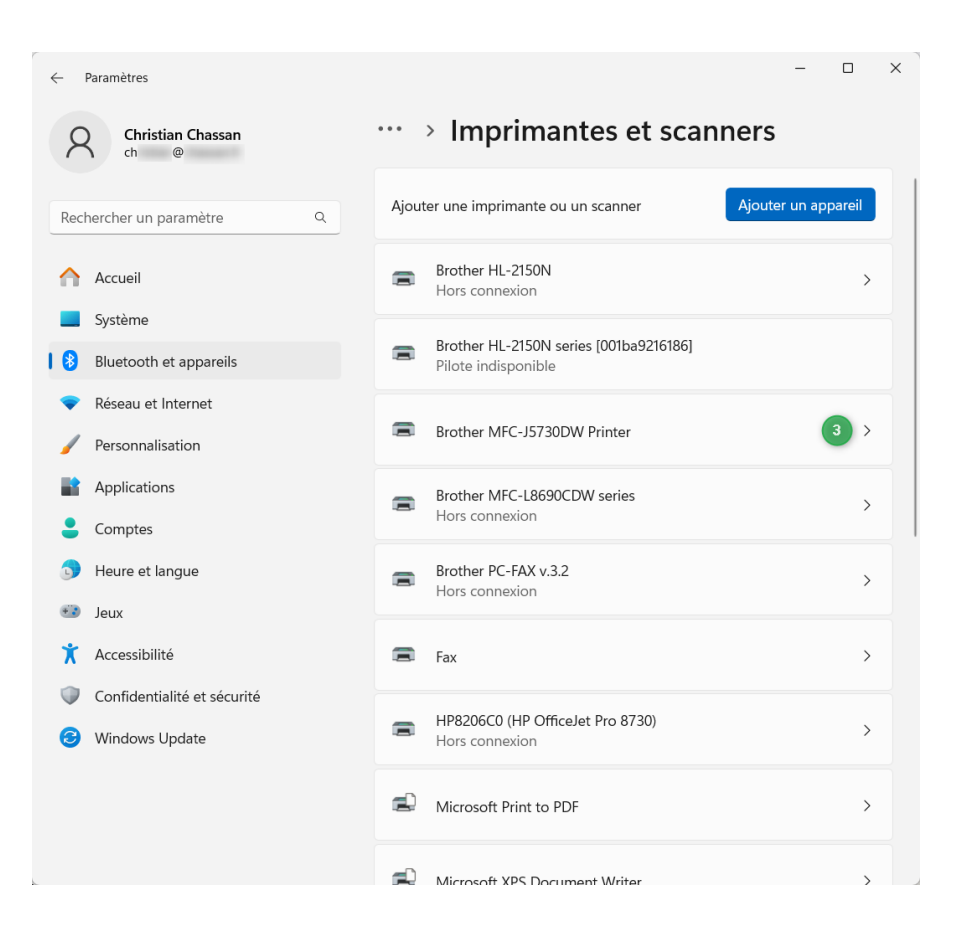

3

| ← Paramètres – □ X                                                                                                    |                                                        |                    |  |  |
|----------------------------------------------------------------------------------------------------|--------------------------------------------------------|--------------------|--|--|
| A Christian Chassan chassan c |                                                        |                    |  |  |
| Rechercher un paramètre Q                                                                                                    | Brother MFC-J5730DW<br>Printer                         | Supprimer          |  |  |
| Accueil                                                                                                    | Paramètres de l'imprimante Paramètres de scanneur Para | mètres du scanneur |  |  |
| Bluetooth et appareils                                                                                                    | Obtenir l'application Scanneur                         | 50                 |  |  |
| <ul> <li>Reseau et internet</li> <li>Personnalisation</li> </ul>                                                                                                    | Propriétés du scanneur                                 | ß                  |  |  |
| <ul><li>Applications</li><li>Comptes</li></ul>                                                                                                    | Propriétés du matériel                                 | Ø                  |  |  |
| <ul> <li>Heure et langue</li> <li>Jeux</li> </ul>                                                                                                    | Paramètres d'autres périphériques et imprimantes       | Ø                  |  |  |
| <ul> <li>Accessibilité</li> <li>Confidentialité et sécurité</li> </ul>                                                                                                    | Autres informations                                    |                    |  |  |
| <ul> <li>Windows Update</li> </ul>                                                                                                    | i Informations sur l'appareil                          | ~                  |  |  |
|                                                                                                    | Obtenir de l'aide                                      |                    |  |  |
|                                                                                                    |                                                        |                    |  |  |

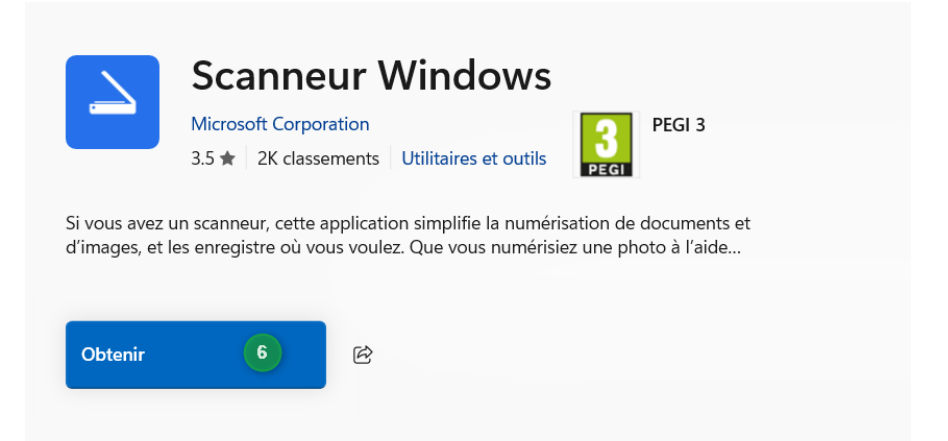

| Microsoft                                          |                                                                                       |
|----------------------------------------------------|---------------------------------------------------------------------------------------|
| ch @                                               |                                                                                       |
| Voulez-vou<br>connexion                            | us poursuivre la<br>?                                                                 |
| Lorsque vous vou<br>pour vous connec<br>Microsoft. | is connectez, nous utilisons votre compte<br>cter à d'autres applications et services |
| Pour plus d'inforr                                 | nations, consultez <b>aka.ms/sso-info</b> .                                           |
|                                                    |                                                                                       |

| Installation (65%)<br>4.86 Mo sur 4.86 Mo téléchargé | п | × | Ċ |
|------------------------------------------------------|---|---|---|
|                                                      |   |   |   |

| Microsoft Store                                            | •••                    | × |
|------------------------------------------------------------|------------------------|---|
| Scanneur Windows<br>L'installation vient de s'ach<br>même. | never. Voyez par vous- |   |
| Lancer                                                     | Épingler               |   |

Avec ce programme, il suffit d'appuyer sur l'icône « Numériser » après avoir sélectionné la source (plateau, chargeur), le type de fichier (jpeg, png, tiff, etc.) et le dossier de destination.

| ≡ Scanneur                                      |   |
|-------------------------------------------------|---|
| Scanneur                                        |   |
| <sub>Scanneur</sub><br>Brother MFC-L8690CDW LAN | ~ |
| <sub>Source</sub><br>Plateau                    | ~ |
| Type du fichier<br>JPEG                         | ~ |
| Mode couleur<br>Couleur                         | ~ |
| Résolution (ppp)<br>200 (Par défaut)            | ~ |
| Enregistrer le fichier dans<br>Numérisations    |   |

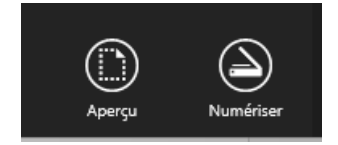